MANUAL BOOK PENILAIAN UJIAN TUGAS AKHIR PADA SISTEM INFORMASI AKADEMIK (SIA) SEBAGAI KETUA SIDANG

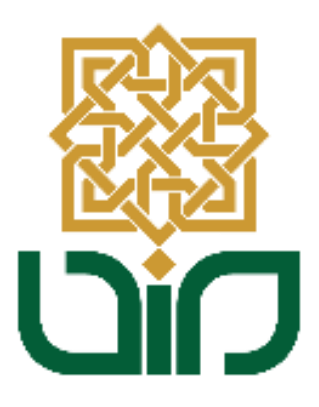

# UPT. PUSAT TEKNOLOGI INFORMASI DAN PANGKALAN DATA UIN SUNAN KALIJAGA YOGYAKARTA

2021

## 1. Tampilan Halaman Utama

Untuk mengakses Sistem Informasi Akademik menuju pada link *akademik.uin-suka.ac.id*, kemudian login menggunakan **NIP dan Password**.

| SUNAN KALIJA                                                                  | AGA                                                                                                    | OTOTEM IN                                                                                                    | Kata kunci                                                                                                    | Cari                                      |
|-------------------------------------------------------------------------------|----------------------------------------------------------------------------------------------------|----------------------------------------------------------------------------------------------------|----------------------------------------------------------------------------------------------------|-------------------------------------------|
| YOGYAKART                                                                     | A                                                                                                    |                                                                                                    |                                                                                                    |                                           |
| Login                                                                         | Pendaftaran Wisuda Peride III Ta<br>Rabu, 26 Februari 2020 14:46:52 WIB                                                                                                    | A 2019/2020                                                                                                    | Diihat : 1                                                                                                    | 1872 kali                                 |
| Username                                                                      | Sesuai dengan pengumuman nomor: B-<br>dilaksanakan pada tanggal 26 Februari 2                                                                                                    | 989/Un.02/BA/TU.00.03/2/2020 maka pend<br>020 sd 6 Maret 2020, sedangkan pelaksa                                                                                                    | aftaran Wisuda Periode III TA 2019<br>anaan Wisuda tersebut di jadwalkan                                                                                                    | 19/2020<br>n akan                         |
| Password                                                                      | berangsung 2 nari yaitu tanggal 15 dan 16<br>maka pembagian hari wisuda bagi masing-<br>peserta wisuda seperti tertera dalam pengu<br>mahasiswa yang satu atau beberapa sya<br>Kasubbag Akademik Fakultas atau Baglan A | Npni 2020 (tergantung jumian calon wisudaw<br>masing prodi akan diumumkan kemudian Ca<br>muman harap dapat segera melaksanakan f<br>at pendaftaran wisuda nya bermasalah(mi<br>kademik Universitas. Adapun calo <b>(Selengi</b> | van), Jika wisuda dilaksanakan dalam<br>alon wisudwan yang telah memenuhi i<br>oroses pendaftaran wisuda. Sedangka<br>asih tersilang) dapat berkonsultasi d<br><b>kapnya)</b> | n 2 nari<br>kriteria<br>an bagi<br>dengan |
| Kalender & Mata Kuliah & Panduan & Pedoman Dosen Tarif<br>Akademik Pembayaran |                                                                                                    |                                                                                                    | 👹 Lainny:                                                                                                    | ya >>                                     |
| Pengumuman                                                                    | a Berita                                                                                                    | តា Agenda                                                                                                    | Kolom                                                                                                    |                                           |
| Perpanjangan Masa Studi Mahasiswa<br>yang akan terancam DO                    | Tambahan Waktu Input KRS<br>Semester Genap 2019/2020 untuk                                                                                                    | Belum ada agenda.                                                                                                    | Merindukan Laboratorium<br>Integrasi-Interkoneksi Agama                                                                                                    | ia dan                                    |
| Update DPM (Data Nomor HP<br>Mahasiswa yang masih Aktif)                      | jadwal pengisian tanggal<br>29/01/2020                                                                                                    |                                                                                                    | Sain<br>Sabtu, 12 Maret 2016 12:50:43 W/B                                                                                                    |                                           |
| Mekanisme Pelaksanaan Kegiatan<br>Akademik dalam Masa Tanggap                 | Rabu, 29 Januari 2020 14:30:58 WIB<br>Diberitahukan kepada seluruh                                                                                                    |                                                                                                    | eberapa hari s<br>mendapat ar                                                                                                    | setelah<br>Imanah                         |
| Proses Pembelajaran Semester Genap                                            | mahasiswa Prodi S1 Pendidikana<br>Matematika, S1 Pendidikan Kimia, S1<br>Pendidikan Biologi serta S1 Pendidikan                                                                                                    |                                                                                                    | Integrated Laboratory<br>pengembangan                                                                                                    | rektor<br>ik dan                          |
| 2019/2020 UIN Sunan Kalijag                                                   |                                                                                                    |                                                                                                    |                                                                                                    |                                           |

## 2. Menu Tugas Akhir & Ujian Tugas

Untuk mengakses fitur Penilaian Tugas Akhir, pilih menu **Tugas Akhir & Ujian Tugas Akhir**, kemudian gulir ke bawah untuk menemukan menu **Penilaian Tugas Akhir**.

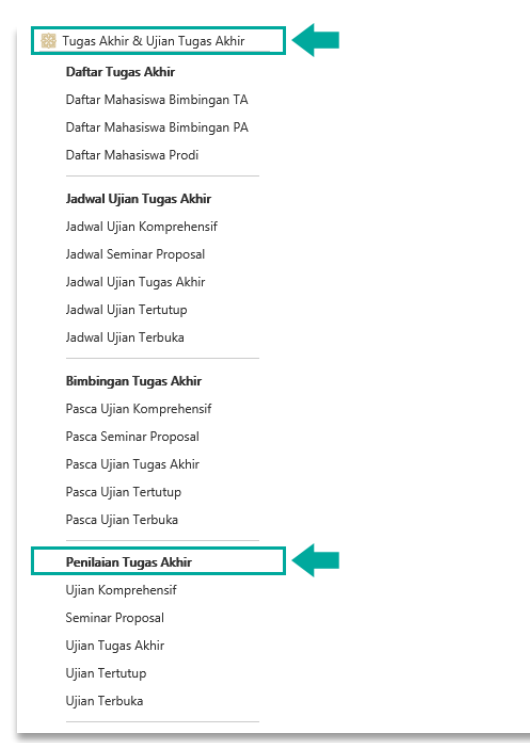

## 3. Menu Penilaian Tugas Akhir

Untuk melakukkan penilaian tugas akhir, pilih sub-menu **Ujian Tugas Akhir,** kemudian akan diarahkan pada halaman Daftar Mahasiswa Ujian Tugas Akhir.

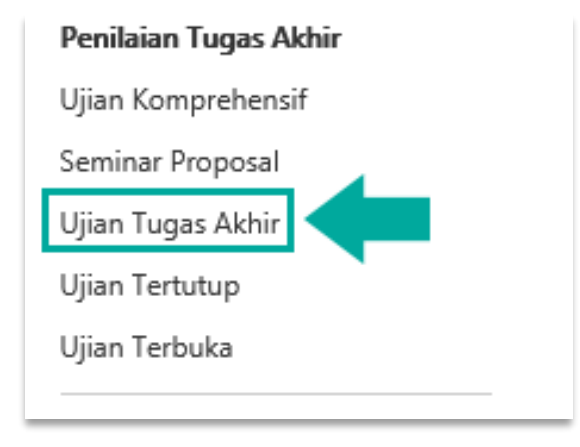

## 4. Melakukan Penilaian Tugas Akhir

Pada sub-menu ini digunakan untuk melakukkan penilaian tugas akhir secara online. Langkah-langkah untuk melakukkan penilaian sebagai berikut :

a. Pilih sub-menu Ujian Tugas Akhir, kemudian cari data mahasiswa berdasar

| vakti  | u atau k          | perdasarl        | kan NIM, la             | alu klik tom            | bol 🚟 Liha    | <sup>it</sup> . Ke | emudian | pada |
|--------|-------------------|------------------|-------------------------|-------------------------|---------------|--------------------|---------|------|
| olon   | n aksi kl         | lik tombo        | 👁 Detail                |                         |               |                    |         |      |
| NIP    |                   | : 1982           | 0511 200604 2 002       |                         |               |                    |         |      |
| Nama   | Dosen             | : DR. S          | HOFWATUL 'UYUN          | , s.t., m.kom.          |               |                    |         |      |
| Progra | am Studi          | : Infor          | matika (S2)             |                         |               |                    |         |      |
| Terakł | hir Login         | : Senir          | i, 29 Maret 2021 09     | :14:30 WIB   total logi | n : 3229 kali |                    |         |      |
| Tugas  | s Akhir & Ujian T | ugas Akhir 🔷 Per | ilaian Ujian Tugas Akhi | ir                      |               |                    |         |      |
| Defte  | r Mahasia         | ua Lliian Tur    | aa Alchir               |                         |               |                    |         |      |
| Dalta  |                   |                  | Jas Aktili              |                         |               |                    |         |      |
| Cari   | Berdasarkan W     | /aktu Cari Bei   | dasarkan NIM            |                         |               |                    |         |      |
|        | Ketua Sidan       | g/Penguji        | Ketua Sidang            | ~                       |               |                    |         |      |
|        | Tahu              | un               | 2017                    | ~                       |               |                    |         |      |
|        | Bula              | an               | April                   | ~                       | 🗱 Lihat       |                    |         |      |
|        |                   |                  |                         |                         |               |                    |         |      |
| Data   | Mahasiswa         | a Ujian Tuga     | s Akhir : April 2       | 2017 (Ketua Sida        | ing)          |                    |         |      |
| No     | NIM               |                  | Nama                    | Tanggal                 | Posisi        | Status             | Aksi    |      |
|        |                   |                  |                         |                         |               |                    |         |      |

b. Kemudian akan ditampilkan informasi mengenai Berita Acara Ujian Tugas Akhir, lalu isikan Status, Status Kehadiran dan Petugas.

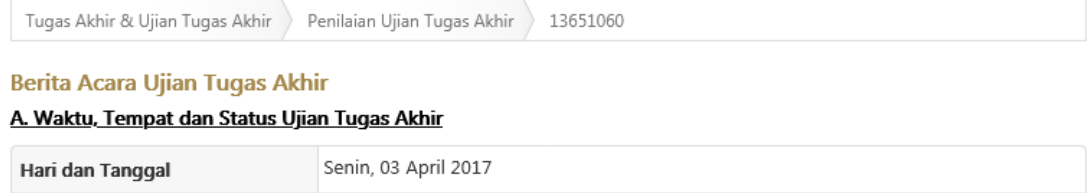

| Pukul  | 08:00 s/d 10:00 WIB                       |
|--------|-------------------------------------------|
| Tempat | FST-4-410                                 |
| Status | ● Utama O Penundaan O Susulan O Mengulang |

#### <u>B. Identitas Mahasiswa yang diuji</u>

| Nama                  | DANANG AJI BIMANTORO                        |
|-----------------------|---------------------------------------------|
| Nomor Induk Mahasiswa | 13651060                                    |
| Program Studi         | Teknik Informatika                          |
| Semester              | VIII                                        |
| Program               | S1                                          |
| Status Kehadiran      | ● Menghadiri Ujian O Tidak Menghadiri Ujian |

#### C. Informasi Ujian Tugas Akhir

| Judul Tugas Akhir   | <i>Clustering</i> Citra Tanah Menggunakan Algoritma <i>Fuzzy C-Means</i> Untuk Menilai<br>Kesesuaian Lahan pada Tanaman Cengkeh |  |  |
|---------------------|----------------------------------------------------------------------------------------------------|--|--|
| Pembimbing/Promotor | 1. Dr. Shofwatul 'Uyun, S.T., M.Kom.                                                                                            |  |  |
| Petugas             | Samhudi (196502121993031005) ×                                                                                                  |  |  |

#### D. Susunan Tim Ujian Tugas Akhir

| No  | Nama                              | Inhataa                   | Ni    | ai    | Tanda Tanana |
|-----|-----------------------------------|---------------------------|-------|-------|--------------|
| NO. | Nama                              | Japatan                   | Angka | Huruf | randa rangan |
| 1   | Dr. Shofwatul 'Uyun, S.T., M.Kom. | Ketua Sidang/Pembimbing 1 |       |       | ×            |
| 2   | Dr. Agung Fatwanto, S.Si., M.Kom. | Penguji 1                 | 100   | А     | ×            |
| 3   | Nurochman, S.Kom., M.Kom          | Penguji 2                 | 85    | A/B   |              |
|     | Jumlah                            |                           | 92.50 | A-    | C Refresh    |

c. Gulir ke bawah untuk menemukkan tabel **blanko penilaian.** Isikan komentar penilaian pada setiap aspek dan beri Nilai Perolehan. Klik tombol

untuk menambah atau mengurangi aspek penilaian. Setelah selesai melakukkan pengisian blanko penilaian kemudian klik tombol

🏭 Simpan Penilaian

| No.     | Aspek Penilaian                                   |     |     | i<br>deh |
|---------|---------------------------------------------------|-----|-----|----------|
| A. Aspe | Aspek Teknis                                      |     |     | -        |
| 1.      | Kemampuan Pemrograman                             | 2   | )   | ÷        |
| 2.      | Kemampuan menulis                                 |     | )   | ¢        |
| 3.      | Kemampuan dalam pengambilan data                  |     | )   | ¢        |
| B. Aspe | k Akademis                                        | fh. | +   | -        |
| 1.      | Penguasaan Teori Bayesian                         | 1   | )   | ¢        |
| C. Aspe | k Presentasi                                      |     | +   | -        |
| 1.      | Kemampuan mengemukakan pemikiran dan pendapat     | 1   | 5   | ¢        |
| 2.      | Sikap, emosi, dan kesopanan                       |     | ō   | ¢        |
| Jumlah  | Nilai A                                           | (h. | 60  |          |
| lumlah  | Nilai B                                           |     | 10  |          |
| lumlah  | Nilai C                                           |     | 30  |          |
|         | OTAL = NILAI A + NILAI B + NILAI C (Maksimal 100) |     | 100 | ,        |

d. Gulir ke bawah untuk menemukan tabel **Perbaikan Tugas Akhir.** Pilih **Aspek** dan **Halaman** yang harus diperbaiki oleh mahasiswa kemudian

isikan **Topik** dan **Uraian**. Klik tombol **Implie** untuk menambah atau mengurangi aspek perbaikan. Kemudian atur **Jangka Waktu Perbaikan** 

| lalu klik tombol       | 🎇 Simpan Penilaian |
|------------------------|--------------------|
| C. Darkelling Trans Al | +:-                |

| F. Per | baikan Tugas Ak    | hir     |                           |        |                    |
|--------|--------------------|---------|---------------------------|--------|--------------------|
| No.    | Aspek              | Halaman | Topik                     | Uraian | + -                |
| 1.     | Teknis             | 0       |                           |        |                    |
| Kons   | sultasi (jika ada) |         |                           |        |                    |
| Jang   | ka Waktu Perbaik   | an      | 03/04/2017 s/d 04/04/2017 |        |                    |
|        |                    |         |                           |        | 📓 Simpan Perbaikan |

e. Gulir ke bawah untuk menemukan tabel **Hasil Ujian Tugas Akhir.** Pilih keputusan sidang, LULUS, LULUS dengan Perbaikan, atau TIDAK LULUS.

| <u>G. Hasil Ujian Tugas Akhir</u> |                                                                                |
|-----------------------------------|--------------------------------------------------------------------------------|
| Keputusan Sidang                  | <ul> <li>LULUS</li> <li>LULUS dengan Perbaikan</li> <li>TIDAK LULUS</li> </ul> |

f. Gulir ke bawah untuk menemukan tabel Daftar Hadir Pembahas Ujian Tugas Akhir. Pilih pembahas dari internal atau external, kemudian klik tombol Tambah Pembahas

| Pembahas         |                                 | ● Internal O Eksternal |           |      |
|------------------|---------------------------------|------------------------|-----------|------|
| Mah              | asiswa                          |                        |           |      |
|                  |                                 |                        |           |      |
| No.              |                                 | Nama                   | Kehadiran | Aksi |
| <b>No.</b><br>1. | MUHAMMAD HUDA                   | Nama                   | Kehadiran | Aksi |
| No.<br>1.<br>2.  | MUHAMMAD HUDA<br>FAUZI SAMPURNO | Nama                   | Kehadiran | Aksi |

g. Gulir ke bawah untuk menemukan tabel Daftar Hadir Peserta Ujian Tugas
 Akhir. Pilih peserta dari internal atau external, kemudian klik tombol
 Tambah Peserta

| Pese | rta    | ● Internal ○ Eksternal |           |      |
|------|--------|------------------------|-----------|------|
| Mah  | asiswa |                        |           |      |
|      |        | 🎆 Tambah Peserta       |           |      |
| No.  |        | Nama                   | Kehadiran | Aksi |
|      |        |                        |           |      |

h. Kemudian ceklist pada kolom pernyataan lalu klik tombol

| 🎇 Simpan Berita Acara dan Penilaian                                                          |  |
|----------------------------------------------------------------------------------------------|--|
| Dengan ini saya menyatakan bahwa data di atas adalah benar Simpan Berita Acara dan Penilaian |  |
| Berita Acara Ujian Tugas Akhir sudah ditandatangani                                          |  |